## SEGUROS

## sura

## Generate your Seguros SURA Insurance Policy Certificate

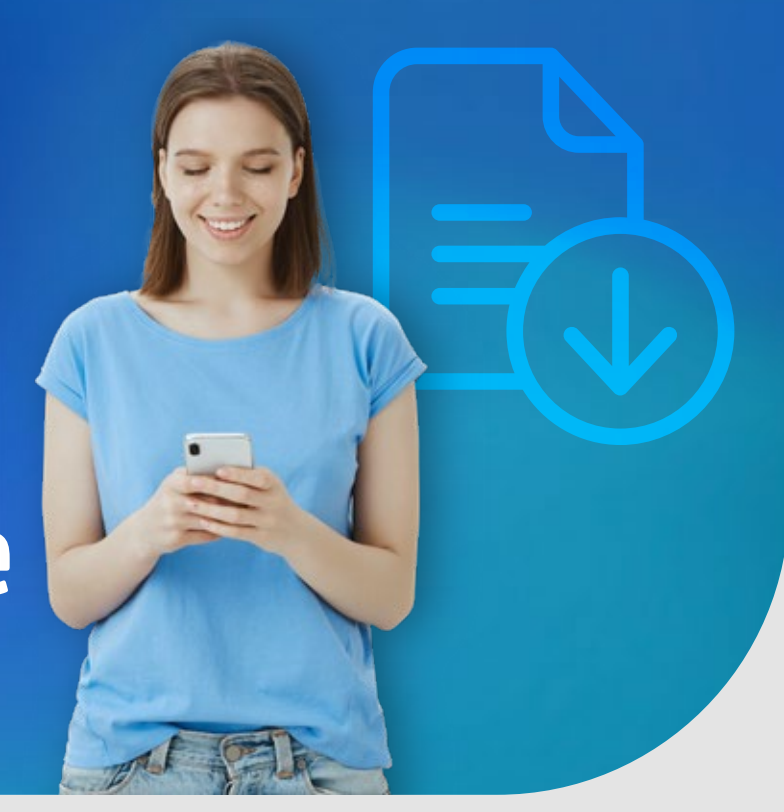

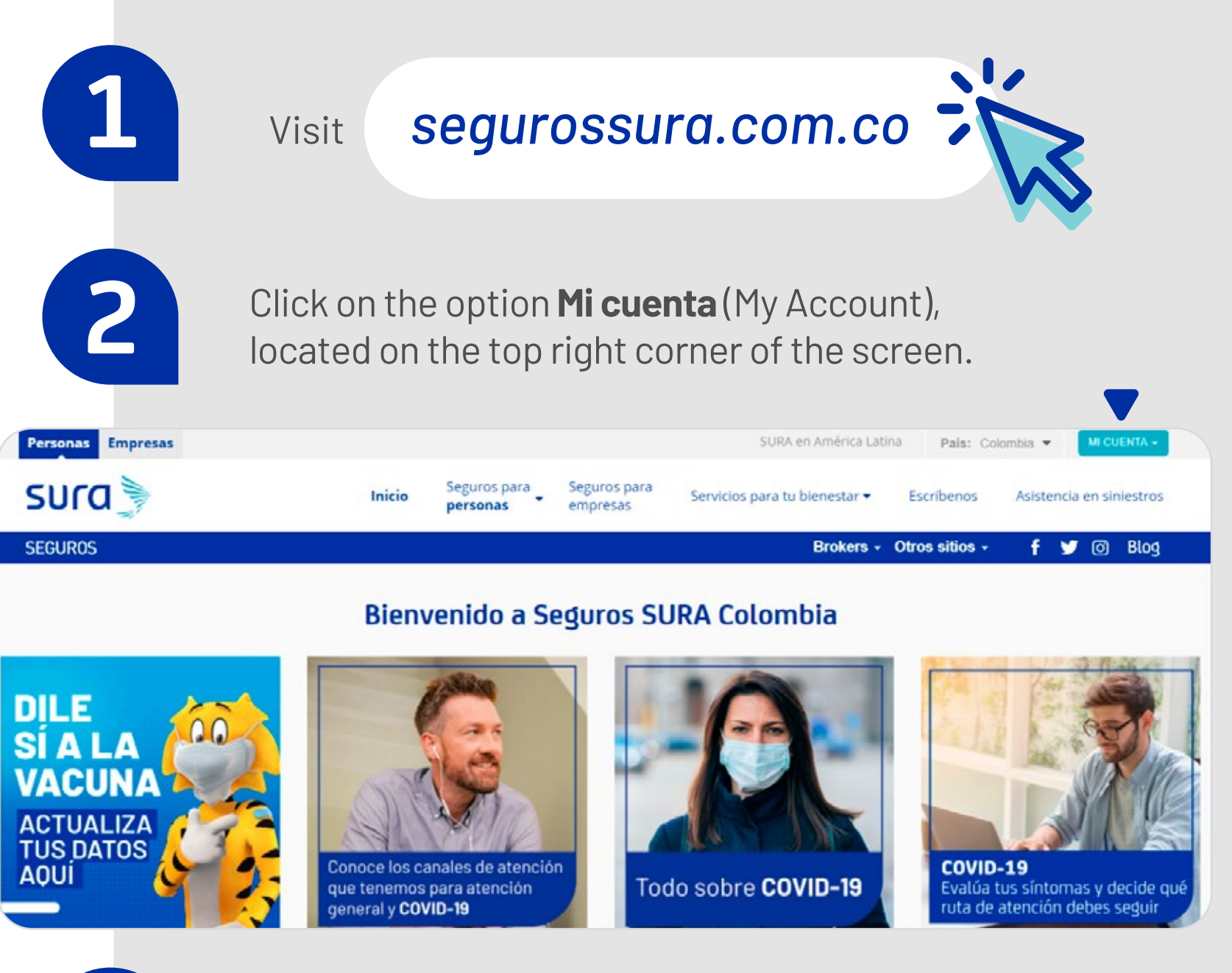

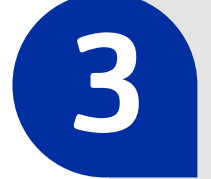

On the drop-down menu, choose **Sucursal virtual personal** (Virtual Branch for Individuals) or **Sucursal virtual empresas** (Virtual Branch for Companies), according to your membership type.

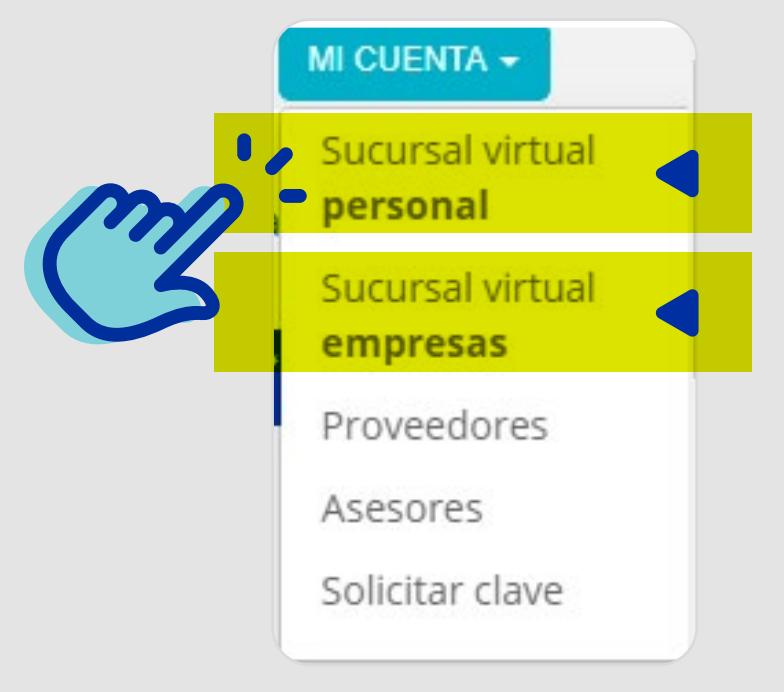

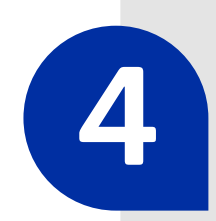

**Enter your username and password,** in order to verify your identity in the system.

| sura                                           |
|------------------------------------------------|
| Iniciar sesión<br>Sucursal virtual             |
| ID Туре 🗸                                      |
| ID Number                                      |
| Password                                       |
| ¿Has olvidado tu contraseña? Iniciar Sesión    |
| ¿Aún no tienes una cuenta?<br>Crear una cuenta |

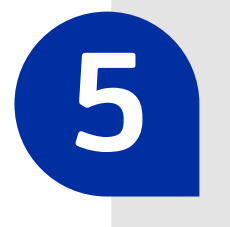

**Click on Certificados** (Certificates) on the menu, located on the left side of the screen, and select the insurance policy for which you require the document.

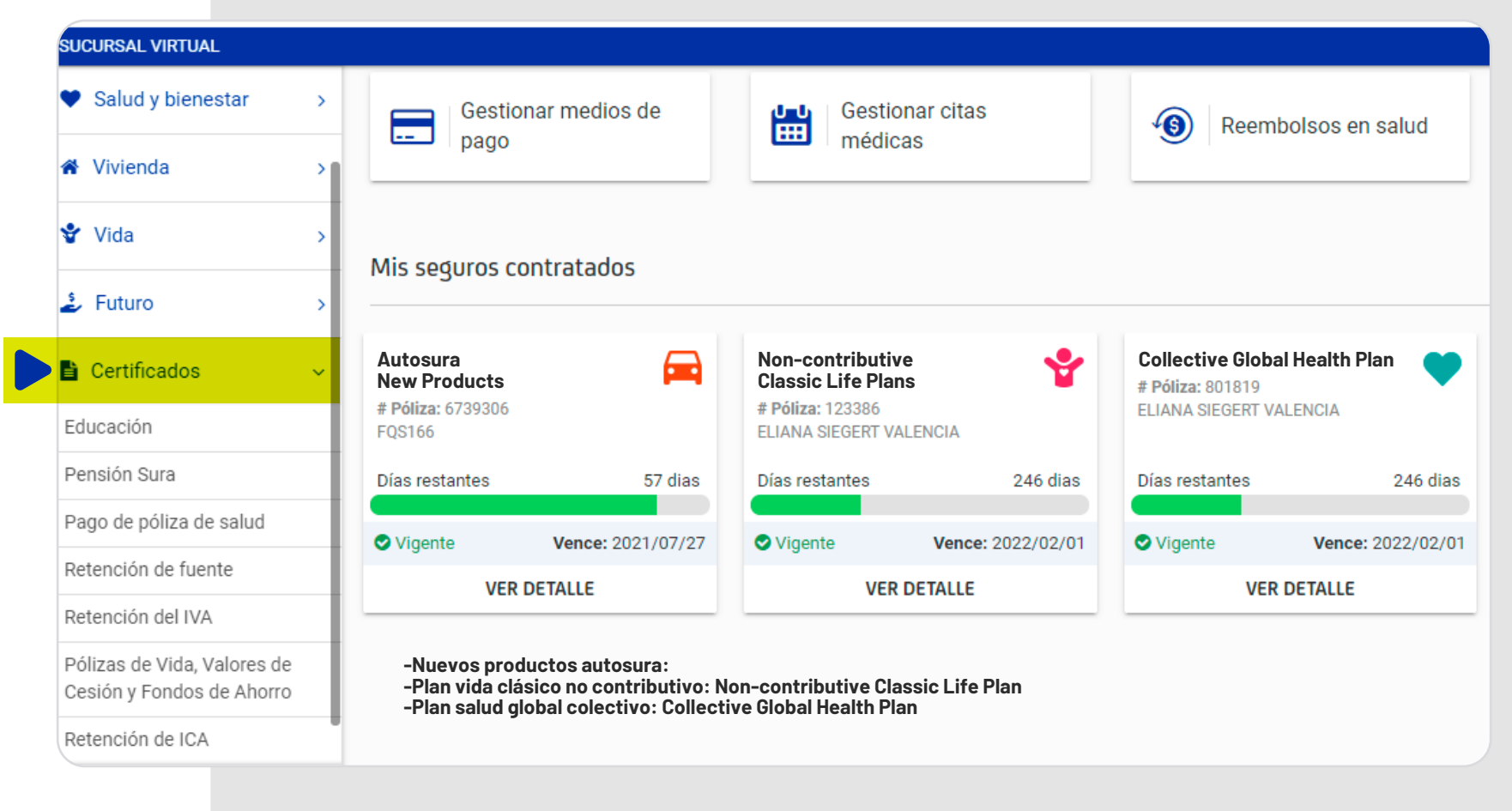

Download your insurance certificate!

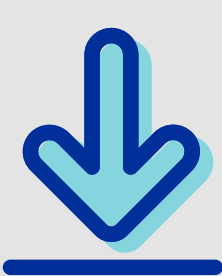

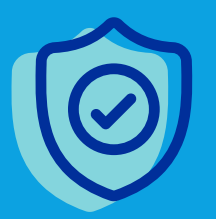

With this step-by-step guide, you can also check your billing details and the status of your insurance policies.